# **RadioTraffic.com**

The following steps will guide you through the process of removing your old software and switching to Premier.

# Uninstalling

First of all, please go to the File Menu and exit RadioTraffic.com.

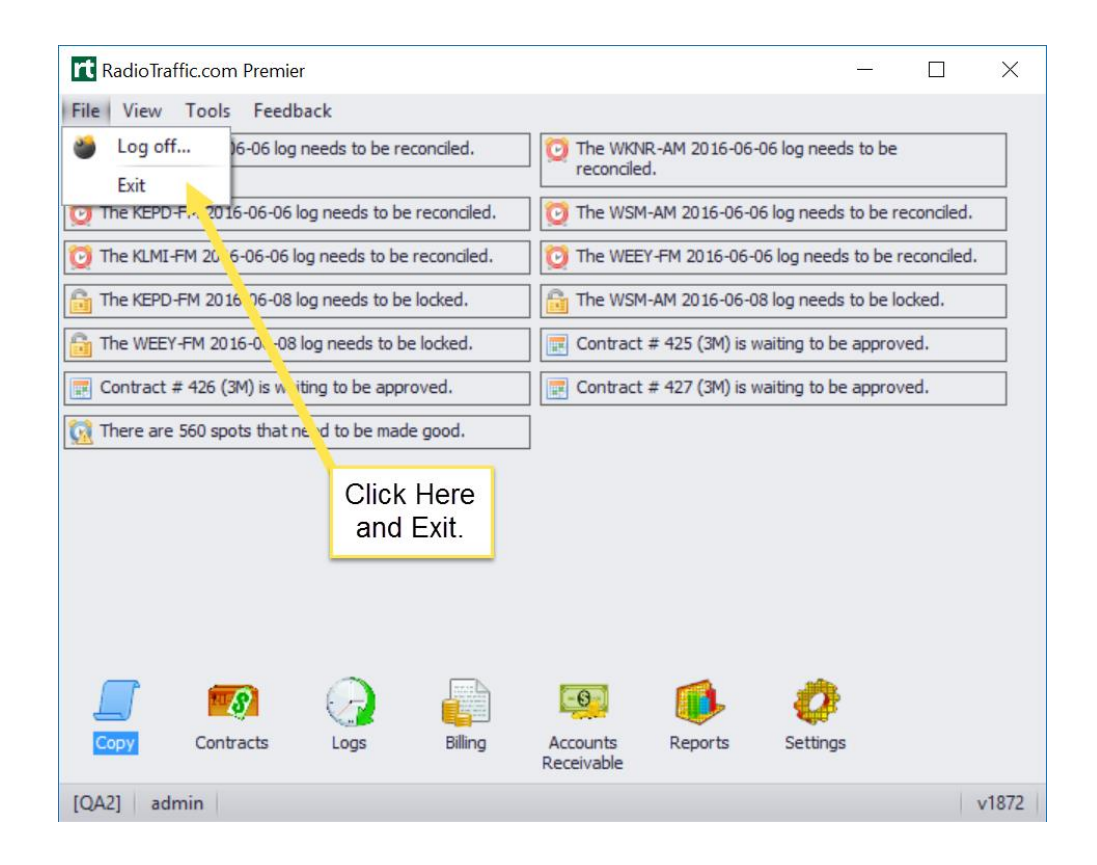

The next step depends on which version of Microsoft Windows you are running:

### Windows 10

**1.** Please click on the Start Menu.

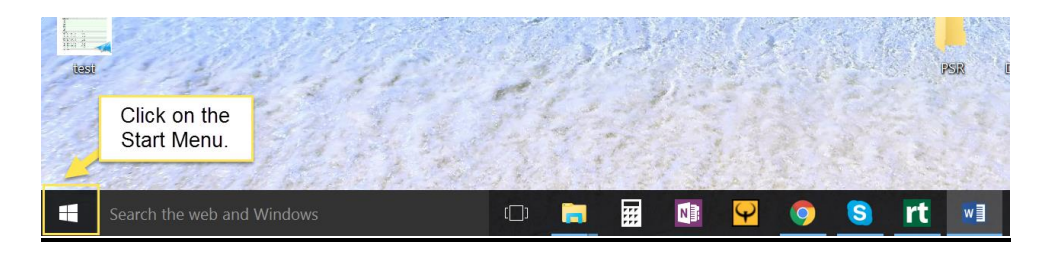

2. Click on Settings.

| ۲                           | Colin Caison       |            | Life at a g | glance     |                              |        |                       |                  |
|-----------------------------|--------------------|------------|-------------|------------|------------------------------|--------|-----------------------|------------------|
| Most used                   |                    | FemmeVivre |             |            | ej)                          | 7      |                       |                  |
| e                           | Internet Explorer  | >          | Today a     | ll day     |                              |        |                       |                  |
|                             | WebEx Assistant    |            | Thursda     | iy 5       | fotor<br>Color Splash Studio |        | Steam                 |                  |
| e                           | Microsoft Edge     |            | -           | e          | ſ                            | »      | Ranking f<br>NFL's QB | the              |
| S                           | Skype              | >          |             | Wash       | đ                            |        | worst to              | s, from<br>first |
|                             | Notepad            | >          |             | 52°        | Store                        |        | Sports                | •                |
|                             | Calculator         |            |             | ٥          |                              | 5      | ۵.                    | Ŷ                |
| Recen                       | Recently added     |            |             |            |                              |        |                       |                  |
| w                           | Word 2016          | >          | <b>~</b>    | <b>€</b> € | <b>f</b><br>16               |        |                       |                  |
| 扃 Fi                        | ile Explorer       | ,<br>,     |             | н          |                              | Google | Chrome                |                  |
| <br>563 S                   |                    | Click Her  | e!          | offware    |                              |        |                       |                  |
| - <sup>م</sup> مته<br>دا> م |                    |            | H Su        | ne         |                              |        |                       |                  |
| O Po                        | ower               |            |             |            |                              |        |                       |                  |
| i A                         | ll apps            | New        |             |            |                              |        |                       |                  |
|                             | Search the web and | d Windows  |             |            | נ                            | נן 📄   |                       | N                |

3. Click System.

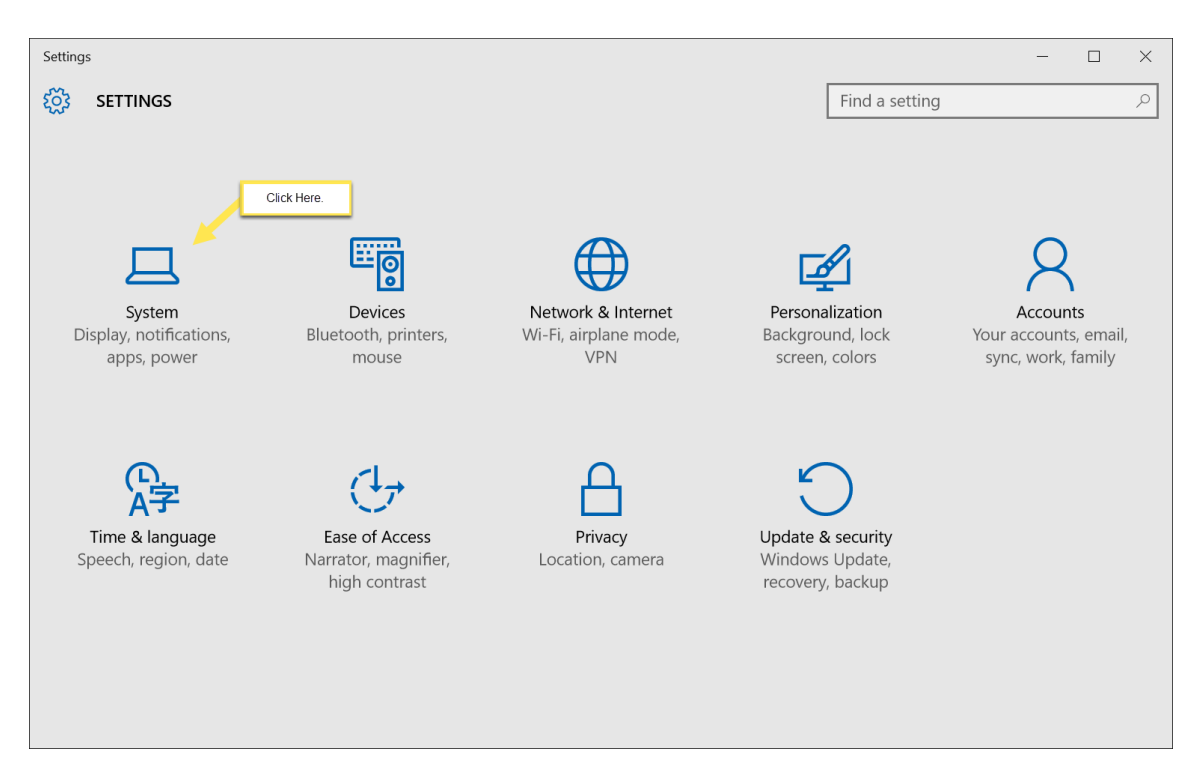

4. Click Apps & features.

| ← Settings              |                                                                                                  | – 🗆 ×               |
|-------------------------|--------------------------------------------------------------------------------------------------|---------------------|
| SYSTEM                  |                                                                                                  | Find a setting      |
| Display                 | Apps & features                                                                                  |                     |
| Notifications & actions | Manage optional features                                                                         |                     |
| Apps & features         | Search, sort, and filter by drive. If you would like to un move an app, select it from the list. | install or          |
| Multitasking            | Type an app name $\wp$                                                                           |                     |
| Tablet mode Click Here  | Sort by name                                                                                     |                     |
| Power & sleep           | Show apps on all drives $\lor$                                                                   |                     |
| Storage                 | 3D Builder<br>Microsoft Corporation                                                              | 412 KB<br>4/21/2016 |
| Offline maps            | Adobe Photoshop Express                                                                          | 15.6 MB             |
| Default anns            | Adobe Systems Incorporated                                                                       | 4/21/2016           |
|                         | Adobe Reader XI (11.0.11)                                                                        | 373 MB              |
| About                   | Adobe Systems Incorporated                                                                       | 6/9/2015            |
|                         | Age of Empires II: HD Edition                                                                    | 3.84 GB             |
|                         | Hidden Path Entertainment, Ensemble Studios                                                      | 5/4/2016            |

5. Scroll down the page and find RadioTraffic.com and click it. Select Uninstall.

| ← Settings              |                                                 |                      | -          | ×   |
|-------------------------|-------------------------------------------------|----------------------|------------|-----|
| SYSTEM                  |                                                 | Find a setting       | ]          | Q   |
| Display                 | Microsoft Corporation                           | 1/29/2015            |            | ^   |
| Notifications & actions | Prerequisites for SSDT<br>Microsoft Corporation | 11.0 MB<br>1/29/2015 |            |     |
| Apps & features         | Quake Live<br>id Software                       | 930 MB<br>5/4/2016   | Click Here |     |
| Multitasking            | RadioTraffic.com                                | Unavailable          |            |     |
| Tablet mode             | RadioTraffic.com                                | 5/4/2016             |            |     |
| Power & sleep           |                                                 | Modify Uninstall     |            |     |
| Storage                 | Reader<br>Microsoft Corporation                 | 416 KB<br>4/21/2016  |            |     |
| Offline maps            | Reading List app<br>Microsoft Corporation       | 68.0 KB<br>4/21/2016 |            |     |
| Default apps            | Realtek High Definition A                       | udio Driver 40.8 MB  |            |     |
| About                   | Realtek Semiconductor Co                        | orp. 5/4/2016        |            | - 1 |
|                         | Scan                                            | 32.0 KB              |            |     |
|                         |                                                 | 4/21/2016            |            |     |
|                         | Skype Click to Call                             | 25.8 MB              |            | ~   |

6. Select Uninstall again.

| ← Settings              |                                                                                                    |                                                 |                       |                      | -              | ×   |
|-------------------------|----------------------------------------------------------------------------------------------------|-------------------------------------------------|-----------------------|----------------------|----------------|-----|
| SYSTEM                  |                                                                                                    |                                                 |                       | Find a settin        | g              | Q   |
| Display                 |                                                                                                    | Microsoft Corporation                           |                       | 1/29/2015            |                | ^   |
| Notifications & actions |                                                                                                    | Prerequisites for SSDT<br>Microsoft Corporation |                       | 11.0 MB<br>1/29/2015 |                |     |
| Apps & features         |                                                                                                    | Quake Live<br>id Software                       |                       | 930 MB<br>5/4/2016   |                |     |
| Multitasking            |                                                                                                    | adioTraffic.com                                 | This app and its rela | ated info will b     | e uninstalled. |     |
| Tablet mode             | and the second second s | RadioTraffic.com                                |                       |                      | Uninstall      |     |
| Power & sleep           |                                                                                                    |                                                 | Modify                | Uninstall            |                |     |
| Storage                 | U                                                                                                    | Reader<br>Microsoft Corporation                 |                       | 416 KB<br>4/21/2016  | Click Here     |     |
| Offline maps            | 5                                                                                                    | Reading List app                                |                       | 68.0 KB              |                |     |
| Default apps            |                                                                                                    | Realtek High Definition Au                      | idia Drivar           | 4/21/2010            |                |     |
| About                   |                                                                                                    | Realtek Semiconductor Corp.                     |                       | 5/4/2016             |                | - 1 |
|                         | $\mathbf{X}$                                                                                                    | Scan                                            |                       | 32.0 KB              |                | - 1 |
| <b></b>                 |                                                                                                    | Microsoft Corporation                           |                       | 4/21/2016            |                |     |
|                         |                                                                                                    | Skype Click to Call                             |                       | 25.8 MB              |                | ~   |

7. A pop up menu will appear and ask if you want to remove the program, select "Yes".

8. Another pop up menu will materialize and select "Remove the application from this computer" and hit OK.

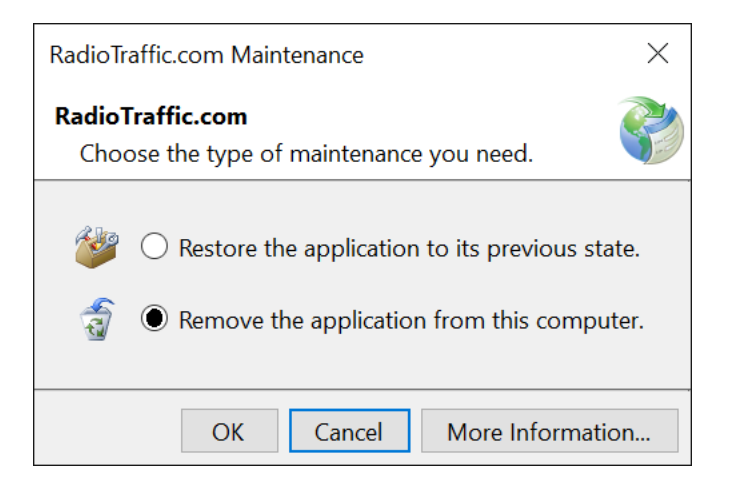

9. RadioTraffic.com is now uninstalled from your system, please close out of Settings.

#### Windows 8

From windows.microsoft.com Uninstall a desktop program:

- Swipe in from the right edge of the screen, and then tap Search. (If you're using a mouse, point to the upper-right corner of the screen, move the mouse pointer down, and then click Search.)
- 2. Enter control panel in the search box, and then tap or click Control Panel.
- 3. Under View by:, select Large Icons, and then tap or click Programs and features.
- 4. Tap or click the program, and then tap or click Uninstall.
- 5. Follow the instructions on the screen.

#### Windows 7

From windows.microsoft.com Uninstall or change a program:

- 1. Open Programs and Features by clicking the **Start** button , clicking **Control Panel**, clicking **Programs**, and then clicking **Programs and Features**.
- 2. Select a program, and then click **Uninstall**. Some programs include the option to change or repair the program in addition to uninstalling it, but many simply offer the option to uninstall. To change a program, click **Change** or **Repair**. If you're prompted for an administrator password or confirmation, type the password or provide confirmation.

## **Installing RadioTraffic.com:**

- 1. Go to your internet browser and go to www.traf.com.
- 2. Click "Install Now" to install either Premier or Essentials.

| Apps Hitpwww.eso-gar | De MailEnable Web Mail D Pricewatch - Find the Yahoo                                       | US: +1 (214) 736 1166 🚟                                                                                                    | uter Parts, Lapic                                   | Other bookma |
|----------------------|--------------------------------------------------------------------------------------------|----------------------------------------------------------------------------------------------------|-----------------------------------------------------|--------------|
|                      | rt RadioTraffic.com                                                                        | search                                                                                                    |                                                     |              |
|                      | Software and services for the radio industry.<br>Home Premier Essentials Support TraffictP | Forums                                                                                                    |                                                     |              |
|                      | <text><section-header><section-header></section-header></section-header></text>            | <ul> <li>Control to the second second s</li></ul> | Install from here for<br>Premier and<br>Essentials. | ]            |

- 3. "Install Now will take you to the End User Agreement page.
- 4. Scroll down to the bottom and select either "Setup.exe" or "RadioTraffic.application" link and depends on which browser you are using and run it.
- 5. Sometimes Windows will pop up a warning to protect you, click on "More info".

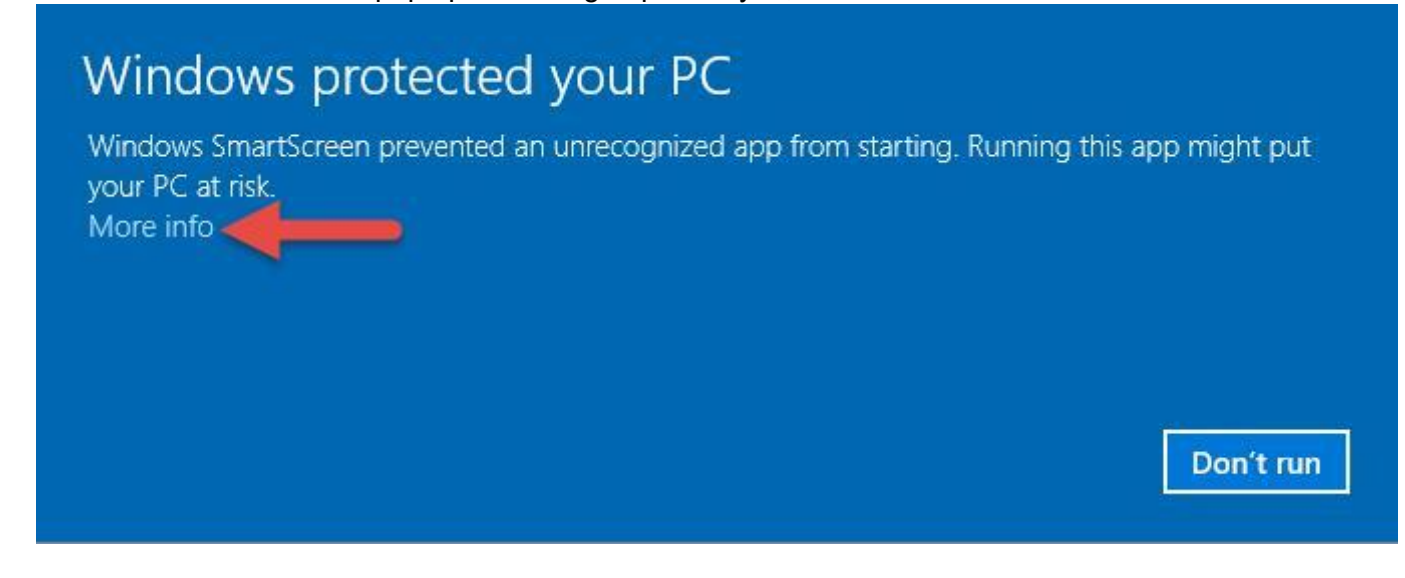

#### 6. Now click "Run anyway".

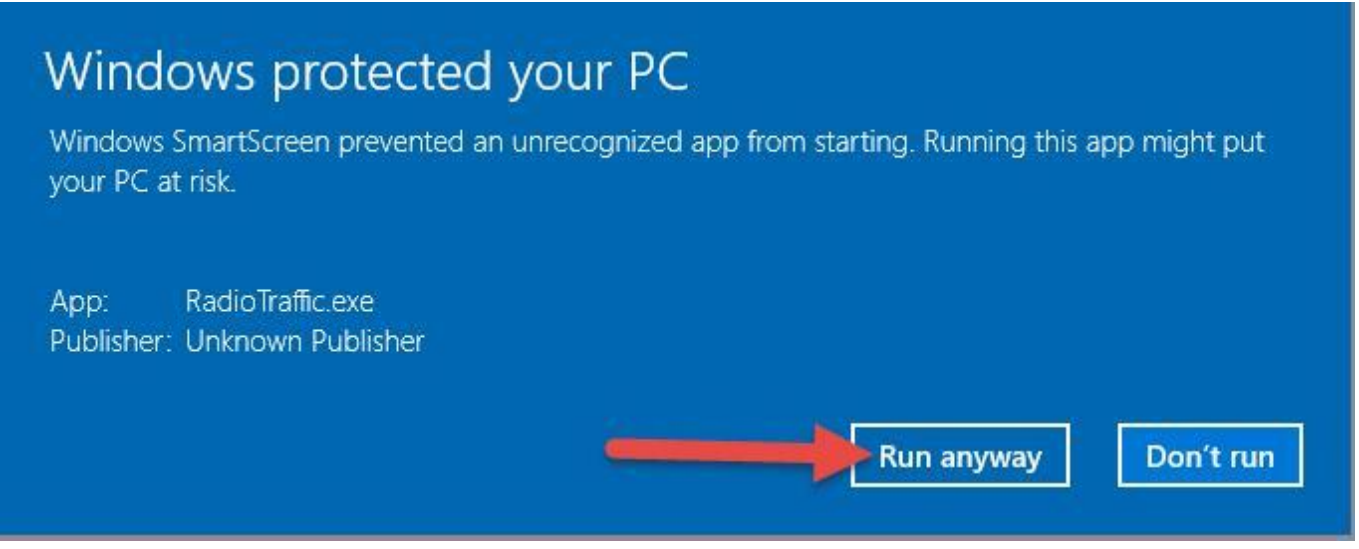

- 7. After you run this everything will disappear and the login screen or Radiotrattic will pop up and you will be ready to go.
- 8. If you have any problems please call us at 817-400-4335 or send us an email at help@radiotraffic.com.